## Vendor Refunds for Customer Respray or Complaint

Last Modified on 11/06/2024 8:04 am CST

It is recommended to have a General Ledger Account set up called Respray Clearing and a Respray payment method set up at *Accounting / Setup / A/R / Pay Methods* pointing to the *Respray Clearing* account.

| 7   AMEX   AMEX   AMEX   Credit Card Clearing     8   Visa   Visa   Credit Card Clearing     9   MasterCard   MasterCard   Credit Card Clearing     10   Discover   Discover   Credit Card Clearing     11   Budget DNU   Budget DNU   Budget DNU     12   Cash Back   Cash Back   Undeposited Cash     13   Test   test   Undeposited Cash     14   Financed Prod   Financed Prod   Financed Prod     15   Respray   Respray   Respray |     | Pay Method    | Short Description | Long Description | <00MAIN>                  |
|----------------------------------------------------------------------------------------------------|-----|---------------|-------------------|------------------|---------------------------|
| Visa Visa Visa Visa Credit Card Clearing<br>MasterCard MasterCard Credit Card Clearing<br>Discover Discover Discover Credit Card Clearing<br>Budget DNU Budget DNU Budget DNU Budget Billing Receivable<br>Cash Back Cash Back Cash Back Undeposited Cash<br>Test test test Undeposited Cash<br>Financed Prod Financed Prod Financed Prod Clearing<br>Respray Respray Respray Clearing                                                  | ,   | AMEX          | AMEX              | AMEX             | Credit Card Clearing      |
| MasterCard   MasterCard   MasterCard   Credit Card Clearing     10   Discover   Discover   Credit Card Clearing     11   Budget DNU   Budget DNU   Budget DNU   Budget Billing Receivable     12   Cash Back   Cash Back   Cash Back   Undeposited Cash     13   Test   test   Undeposited Cash     14   Financed Prod   Financed Prod   Financed Prod     15   Respray   Respray   Respray   Respray Clearing                          | 3   | Visa          | Visa              | Visa             | Credit Card Clearing      |
| 0 Discover Discover Credit Card Clearing   11 Budget DNU Budget DNU Budget DNU   12 Cash Back Cash Back Cash Back   13 Test test Undeposited Cash   14 Financed Prod Financed Prod Financed Prod   15 Respray Respray Respray                                                                                                    | )   | MasterCard    | MasterCard        | MasterCard       | Credit Card Clearing      |
| Budget DNU     Budget DNU     Budget DNU     Budget Billing Receivable       Cash Back     Cash Back     Cash Back     Undeposited Cash       Test     test     test     Undeposited Cash       Financed Prod     Financed Prod     Financed Prod     Financed Prod       Fiss     Respray     Respray     Respray     Respray                                                                                                    | 0   | Discover      | Discover          | Discover         | Credit Card Clearing      |
| 12 Cash Back Cash Back Cash Back Undeposited Cash   13 Test test Undeposited Cash   14 Financed Prod Financed Prod Financed Prod   15 Respray Respray Respray                                                                                                    | 1   | Budget DNU    | Budget DNU        | Budget DNU       | Budget Billing Receivable |
| Image: 13 Test test Undeposited Cash   14 Financed Prod Financed Prod Financed Prod   15 Respray Respray Respray                                                                                                    | 2   | Cash Back     | Cash Back         | Cash Back        | Undeposited Cash          |
| I4     Financed Prod     Financed Prod     Financed Prod       I5     Respray     Respray     Respray     Respray     Respray                                                                                                    | 3   | Test          | test              | test             | Undeposited Cash          |
| 15 Respray Respray Respray Clearing                                                                                                    | 4   | Financed Prod | Financed Prod     | Financed Prod    | Financed Product Clearing |
|                                                                                                    | 5 ! | Respray       | Respray           | Respray          | Respray Clearing          |
|                                                                                                    | C   |               |                   |                  | >                         |

- 1. Invoice the Customer for the Product that was resprayed or on which the complaint was filed. This will properly record the use of the Product in the Customer's Field history.
- 2. Add a payment at the *Payment on Account* screen. The payment amount will be the amount due on the Invoice created in Step 1.
- 3. Change the Pay Method to Respray and save the payment.

## If the Vendor refund comes in the form of new Product:

- 1. Enter a Purchase Invoice for the new Product at Inventory / Purchase Invoice using a reasonable cost.
- 2. Proceed to A/P / Pay Bills, and use the Memo Check option to pay the bill. Change the Checking Account to the Respray Clearing Account.

## If the Vendor refund comes in the form of a credit:

- 1. Enter a credit A/P Bill for the Vendor.
- 2. Choose the *Respray Clearing Account* as the expense account.

## If the Vendor credit comes in the form of a check from the Vendor:

- 1. Add a Journal Entry for the Vendor check.
- 2. Debit the Checking Account and credit the Respray Clearing Account